# **Tips for Completing ISBE DLM-AA Correction Template**

Always work in the Excel Template/file when making any changes to student information.

DO NOT use a returned .csv file to make any changes to information as the formatting will be lost and errors may result when submitted. See the instructions below on how to copy data from a CSV file into the Excel (XLS) template.

Only the Home school is authorized by ISBE SIS to correct the data for students in their districts in the DLM-AA Correction file for submittal to ISBE SIS.

# Row 1 FILE HEADER

| 1-A | File Type                     | DLM-AA Correction (already filled-in)                                                                                                    |
|-----|-------------------------------|----------------------------------------------------------------------------------------------------|
| 1-B | Total Number of Records       | Number of student records you entered below                                                                                                    |
| 1-C | File Name including extension | Name of your file (i.e., xxSchool_10072005_001.csv)<br><i>Note:</i> 1-C file name must be same file name used for<br>actual file name when you perform the 'save as' action.                                                                                                    |
| 1-D | File Sent Date                | Date the file is being submitted via SIS to ISBE.<br><i>Note:</i> Date format is mm/dd/yyyy (i.e., 10/07/2008)                                                                                                    |
| 1-E | RCDTS                         | Your School District's 15 digit District RCDTS code.<br><i>Note:</i> Format is 11111111111111 – no spaces or hyphens<br>between the digits.<br><i>Note:</i> The RCDTS code must match that of your IWAS login<br>ID. You can verify this number by looking at your profile in<br>IWAS. |

#### EXAMPLES:

| DLM-AA Correction | 500  | 50082104002_04122007_001.csv        | 04/27/2008 | 5008210400260000 |
|-------------------|------|-------------------------------------|------------|------------------|
|                   |      |                                     |            |                  |
| DLM-AA Correction | 1400 | LanphierHighSchool_04122006_001.csv | 04/20/2008 | 3903031040020000 |
|                   |      |                                     |            |                  |
| DLM-AA Correction | 241  | ShadyHillsSD_001.csv                | 04/30/2008 | 3903031040020000 |

## Row 2 COLUMN NAMES (READ Only)

#### Row 3+ DLM-AA CORRECTION STUDENT RECORD DETAILS

Each student record entered by a school via SIS for DLM-AA testing is displayed in the DLM-AA Correction file for review and update. The student data includes demographic, enrollment and assessment data from both the SIS demographics file and the DLM-AA Pre-ID file as extracted on the last day of a districts assessment testing window (grades 3-8 and 11). The code descriptions for the data elements displayed can be found in the ISBE SIS Data Elements Document (https://www.isbe.net/Pages/SIS-Data-Elements-approved-codes-and-indicators.aspx).

# **Tips for Completing ISBE DLM-AA Correction Template**

# Making Corrections to the DLM-AA Correction File

Corrections to the data in the DLM-AA Correction file must be made from this file format.

A "Reason for No Valid Test Attempt" code should be entered in Column **R**, **S**, or **T** when a student did not participate in a component. The "Reason for No Valid Test Attempt" codes can be found in the SIS data elements.

| The SIS data elements are located at | https://www.isbe.net/Pages/SIS-Data-Elements- |
|--------------------------------------|-----------------------------------------------|
| approved-codes-and-indicators.aspx   |                                               |

| Cell | Column Name              | Value                                                                                                    | M/O |
|------|--------------------------|----------------------------------------------------------------------------------------------------|-----|
| 3-A  | Student ID               | State-assigned SID                                                                                                    | Μ   |
| 3-B  | SAP ID                   | Local district student identifier                                                                                                    | 0   |
| 3-C  | Legal Last Name          | Student's Legal Last Name<br>Examples: Jones; Smith-Jones; or St<br>John                                                                                                    | М   |
| 3-D  | Legal First Name         | Student's Legal First Name<br>Examples: Maryanne or Mary Ann                                                                                                    | М   |
| 3-E  | Legal Middle Name        | Student's Legal Middle Name                                                                                                    | 0   |
| 3-F  | Birth Date               | Student's Date of Birth.<br>Date Format is mm/dd/yyyy<br>Example: 09/20/1994                                                                                                | М   |
| 3-G  | Gender                   | Student's Gender 01- F or 02- M                                                                                                    | М   |
| 3-Н  | Race                     | Students Race. See SIS Data Elements for<br>definition https://www.isbe.net/Pages/SIS-Data-<br>Elements-approved-codes-and-indicators.aspx                                  | М   |
| 3-I  | EL Indicator             | English Learner indicator. See SIS Data<br>Elements for definition<br>https://www.isbe.net/Pages/SIS-Data-Elements-<br>approved-codes-and-indicators.aspx                   | М   |
| 3-J  | FRL/Low Income Indicator | Free and Reduced Lunch Low Income<br>indicator. See SIS Data Elements for<br>definition https://www.isbe.net/Pages/SIS-Data-<br>Elements-approved-codes-and-indicators.aspx | М   |
| 3-K  | Homeless Indicator       | Homeless indicator. See SIS Data<br>Elements for definition<br>https://www.isbe.net/Pages/SIS-Data-Elements-<br>approved-codes-and-indicators.aspx                          | М   |
| 3-L  | 21st Century Indicator   | 21 Century Indicator. See SIS Data<br>Elements for definition<br>https://www.isbe.net/Pages/SIS-Data-Elements-<br>approved-codes-and-indicators.aspx                        | М   |

# **Tips for Completing ISBE DLM-AA Correction Template**

| 3-M | Enrollment RCDTS for Home School<br>(Information from Demo/Enrollment<br>file)    | Type and School code<br>15 digits Region, County, District,<br>Identifies a student's home school<br>Example: 340491160262007                                                                                                    | М   |
|-----|-----------------------------------------------------------------------------------|----------------------------------------------------------------------------------------------------|-----|
| 3-N | Enrollment RCDTS for Serving<br>School (Information from<br>Demo/Enrollment file) | Type and School code<br>15 digits Region, County, District,<br>Identifies a student's home school<br>Example: 340491160262007                                                                                                    | М   |
| 3-0 | Assessment RCDTS for Testing School                                               | Type and School code<br>15 digits Region, County, District,<br>Identifies a student's home school<br>Example: 340491160262007                                                                                                    | М   |
| 3-P | Valid Grade at Time of Testing                                                    | Valid Grade at Time of Testing                                                                                                    | М   |
| 3-Q | School Year                                                                       | Example: 2018                                                                                                    | М   |
| 3-R | Reason for No Valid Test Attempt<br>Mathematics                                   | See SIS Reason for No Valid Test<br>Attempt Data Elements for definition<br>https://www.isbe.net/Pages/SIS-Data-Elements-<br>approved-codes-and-indicators.aspx                                                                                                    | 0   |
| 3-S | Reason for No Valid Test Attempt<br>ELA                                           | See SIS Reason for No Valid Test<br>Attempt Data Elements for definition<br>https://www.isbe.net/Pages/SIS-Data-Elements-<br>approved-codes-and-indicators.aspx                                                                                                    | 0   |
| 3-T | Reason for No Valid Test Attempt<br>Science                                       | See SIS Reason for No Valid Test<br>Attempt Data Elements for definition<br>https://www.isbe.net/Pages/SIS-Data-Elements-<br>approved-codes-and-indicators.aspx                                                                                                    | 0   |
| 3-U | Placeholder 3                                                                     | NA                                                                                                    | NA  |
| 3-V | Placeholder 1                                                                     | NA                                                                                                    | NA  |
| 3-W | Placeholder 2                                                                     | NA                                                                                                    | NA  |
| 3-X | Result Code                                                                       | Result code returned by SIS after file<br>submitted with corrections. Detailed<br>descriptions of the result codes can be<br>found in the SIS file Format located at<br><u>https://www.isbe.net/Pages/Student-</u><br><u>Information-System-Documentation.aspx</u> | N/A |
| 3-Y | Result Message                                                                    | Description of the Result code                                                                                                    | N/A |

# ADDITIONAL TIPS

#### **Copying Data into the Excel Template**

- Open the spreadsheet or document (ex. CSV file) that contains the data you wish to copy.
- Open the DLM-AA Corrections Excel Template (Keep both the source data spreadsheet and the template open)
- In the source data file, highlight the cells that you wish to copy into the DLM-AA Corrections Excel Template. For example, highlight A2 to W2 to A150 to W150.
- Select Edit  $\rightarrow$  Copy
- Navigate to the DLM-AA Corrections Excel Template
- Click on the cell that you wish to paste the data (Example A3)
- Select Edit  $\rightarrow$  Paste Special
- When the pop-up box opens Select *Values* and click *Ok*.

## Saving the Excel Template as a CSV

- Open the DLM-AA Corrections Excel Template or if you already have the spreadsheet open save the Excel version (.XLS extension).
- On the File menu click File  $\rightarrow$  Save As.
- In the File Name box type the same file name as you typed in 1-C.
- In the Save as type list, select CSV (Comma delimited).
- Click Save.
- When notified that the file may contain features not compatible with CSV click *Yes* to keep the workbook in the current format and finish saving the file.
- Close the Excel file.
- When prompted to save your changes to the CSV file click *No*.